## Accéder à un fichier plus rapi- Envoyer un messages à dement (avec l'explorateur windows) plusieurs destinataires

Lorsqu'on recherche un fichier ou une image dans l'explorateur Windows et que ce fichier ou cette image se trouve par exemple dans un dossier contenant plusieurs centaines d'images la recherche devient longue et fastidieuse.

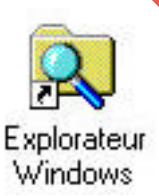

| Briteries         Biteries         Description         Description <thdescription< th=""> <thdescription< th=""> <thd< th=""><th>🔯 Explorateur - Signwarn</th><th></th><th>_ 8 ×</th></thd<></thdescription<></thdescription<> | 🔯 Explorateur - Signwarn                                                                                                    |                                                                                                    | _ 8 ×                                                                                                    |
|----------------------------------------------------------------------------------------------------|----------------------------------------------------------------------------------------------------|----------------------------------------------------------------------------------------------------|----------------------------------------------------------------------------------------------------|
| Signwan         Signwan         Signwan         Signwan         Signwan           Tour lie docisies         Conterus & Signwant         Signwant         Signwant         Signwant           Image: Seasonal Signwant         Signwant         Sign                                                                                                    | Eichier Edition Affichage Outils ?                                                                                                    |                                                                                                    |                                                                                                    |
| Tous Boostern         Content of: Signature         Space/202           Image: Seasonal         Image: Seasonal                                                | 🔁 Signwarn 💌 🖭 🦉                                                                                                    |                                                                                                    |                                                                                                    |
| Bit Gli Regional         MonthO21 work         MonthO22 work         Spechol22 work         Spechol23 work         Spechol23 work         Spechol23 work         Spechol23 work         Spechol23 work         Spechol23 work         Spechol23 work         Spechol23 work         Spechol23 work         Spechol23 work         Spechol23 work         Spechol23 work         Spechol23 work         Spechol23 work         Spechol2 work         Spechol2 work         Specho                                                        | Tous les dossiers                                                                                                    | Contenu de 'Signwarn'                                                                                                    |                                                                                                    |
| Drugbds         Witemb012mmf         Witemb012mmf                                                                                         | Constant Constant Consta | 1         Spatbal2.emd         Spatbal2.emd | 3. wm/ 3. SgncuD24. w<br>3. wm/ 3. SgncuD25. w<br>3. sgncuD25. w<br>3. sgncuD25. w<br>3. sgncuD23. w<br>4. wm/ 3. SgncuD23. w<br>4. wm/ 3. SgncuD23. w<br>5. sgncuD31. w<br>5. sgncuD31. w<br>5. sgncuD32. w<br>5. sgncuD32. sgncuD32. w<br>5. sgncu |
| Wordsumb groundeermin groundeermin groundeermin groundeermin groundeermin                                                                                                    | Dingbels     Dingbels     | Nomen012.tmm         Spach01         Spach01         Spach01           Nomen012.tmm         Nomen013.tmm         Spach01         Spach01         Spach01           Nomen012.tmm         Nomen013.tmm         Spach01         Spach01         Spach01           Nomen014.tmm         Nomen014.tmm         Spach01         Spach01         Spach01           Nomen014.tmm         Nomen014.tmm         Nomen014.tmm         Spach01         Spach01         Spach01           Nomen015.tmm         Nomen014.tmm         Nomen014.tmm         Spach01         Spach01         Spach01         Nomen014.tmm         Spach01         Nomen014.tmm         Spach01         Nomen014.tmm         Spach01         Nomen014.tmm         Spach014.tmm         Spach014.tmm                                                                                     | S.vmi S.gnc.035.v<br>0.vmi S.gnc.035.v<br>2.vmi S.gnc.037.v<br>2.vmi S.gnc.037.v<br>3.vmi S.gnc.037.v<br>3.vmi S.gnc.0404.v<br>5.vmi S.gnc.044.v<br>5.vmi S.gnc.042.v<br>3.vmi S.gnc.044.v<br>3.vmi S.gnc.045.v<br>3.vmi S.gnc.045.v<br>0.vmi S.gnc.045.v<br>0.vmi S.gnc.046.v<br>0.vmi S.gnc.046.v                                                                                                    |

Après avoir ouvert l'Explorateur Windows, dans la partie de gauche retrouver le dossier à ouvrir. Après un clique sur son « icône » jaune, le contenu de ce dernier s'affiche dans la partie de droite.

Dans notre exemple, nous recherchons une image qui se nomme : Sgnwr169 et à l'extension «.wmf».

Dans cet exemple, on connaît le nom exact de l'image à rechercher. Afin de le trouver rapidement il suffit de cliquer sur un des premiers fichiers.

Puis de taper (sans s'arrêter, car le moindre arrêt indique à Windows d'arrêter la recherche).

🦉 No: 🦉 Nosmk002.wmf 🛐 Nosmk003.wmf Nos Nos 📲 Nosmk004.wmf Nosmk005.wmf 🧏 No: 🦉 Nosmk050.wmf 饕 Nosmk051.wmf mf 📲 Sgnbx001.wmf mf a Sannzu4u.wmr SLAL ALALAL 🛐 Sgnhz041.wmf mf 📉 Sgnwr001.wmf 饕 Sgnwr002.wmf 饕 Sgnwr003.wmf mf mf Sgnwr166.wm 40.wmf 🛐 Sgnwr167.wmf 41.wmf 饕 Sgnwr168.wmf 42.wmf 🛐 Sgnwr169.wmf 43.wmf

Contenu de 'Signwarn'

Nosmk001.wmf

Si on tape « Sgn », on mf arrive au premier fichier commençant par Sgn.

Si on tape « Sgnwr », on arrive au premier fichier commençant par Sgnwr.

Bien sûr, si l'on tape entièrement le nom du fichier sans s'arrêter. on arrive directement dessus. 44 wmf

Plus le « nom » du fichier tapé est précis, plus la recherche devient rapide.

## - Avec Outlook Express -

Vous avez besoin d'envoyer un message à plusieurs destinataires.

Cliquer sur le bouton « Nouveau Message ».

1e

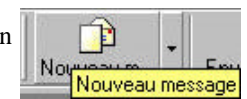

Une fenêtre s'ouvre comme celle ci-dessous. Vous pouvez utiliser la ligne « Cc » (abréviation de Copie carbone) pour afficher les adresses des destinataires mais tous vos destinataires auront la liste de votre envois en nombres (mailing.)

Pour 🔂 Nouveau message éviter cela, il <u>Fichier</u> <u>E</u>dition Affichage Insertion Format est possible de = P F. 36 cacher cette Envoyer liste d'adresses en cliquant sur 👰 À: [ menu Co: | « Affichage » Objet: puis sur « **Tous** les en-têtes ». 〒 正 6 . Outlook affiche une nouvelle ligne de Affichage Insertion saisie appelée « Cci » pour Tous les en-têtes (Copie carbone invisible). Barre d'outils Barre d'état. Modifier la source 🔁 Nouveau message Fichier Edition Affichage Insertion Forma P 30 Envoyer 📴 À : 🛛 Co: Cci : Objet : 匪 G

11 in reception an message, 100 accumataires auront le terme « undisclosed-recipient » à la place de la liste des destinataires. Cette méthode garantit l'intimité de chacun en ne dévoilant aucune adresse.

Le Poké-édu n°45 ? 10 février 2003